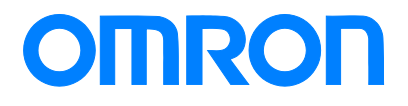

Programmable Terminal NA-series

# Practices Guide NJ/NX Troubleshooter For the Elementary Level

| NA5-15W      |
|--------------|
| NA5-12W      |
| NA5-9W 🗆 🗆 🗆 |
| NA5-7W 🗆 🗆 🗆 |

Practices Guide

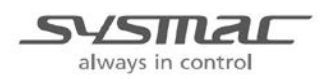

V423-E1-02

### Introduction

This guide provides reference information on editing pages of the NA. It does not provide safety information.

Be sure to obtain the NA-series Programmable Terminal User's Manuals, read and understand the safety points and other information required for use, and test sufficiently before actually using the equipment.

- (1) All rights reserved. No part of this publication may be reproduced, stored in a retrieval system, or transmitted, in any form, or by any means, mechanical, electronic, photocopying, recording, or otherwise, without the prior written permission of OMRON.
- (2) No patent liability is assumed with respect to the use of the information contained herein. Moreover, because OMRON is constantly striving to improve its high-quality products, the information contained in this manual is subject to change without notice. Every precaution has been taken in the preparation of this manual. Nevertheless, OMRON assumes no responsibility for errors or omissions. Neither is any liability assumed for damages resulting from the use of the information contained in this publication.
- (3) Trademarks

• Sysmac and SYSMAC are trademarks or registered trademarks of OMRON Corporation in Japan and other countries for OMRON factory automation products.

• Windows, Visual Basic, and Excel are either registered trademarks or trademarks of Microsoft Corporation in the United States, Japan, and other countries.

• Other company names and product names in this document are the trademarks or registered trademarks of their respective companies.

• Microsoft product screen shots reprinted with permission from Microsoft Corporation.

• The product pictures and drawings contained in this document are the graphical images, which may be different from the actual articles.

# **Terms and Conditions Agreement**

# Warranty, Limitations of Liability

### Warranties

### **Exclusive Warranty**

Omron's exclusive warranty is that the Products will be free from defects in materials and workmanship for a period of twelve months from the date of sale by Omron (or such other period expressed in writing by Omron). Omron disclaims all other warranties, express or implied.

### Limitations

OMRON MAKES NO WARRANTY OR REPRESENTATION, EXPRESS OR IMPLIED, ABOUT NON-INFRINGEMENT, MERCHANTABILITY OR FITNESS FOR A PARTICULAR PURPOSE OF THE PRODUCTS. BUYER ACKNOWLEDGES THAT IT ALONE HAS DETERMINED THAT THE PRODUCTS WILL SUITABLY MEET THE REQUIREMENTS OF THEIR INTENDED USE.

Omron further disclaims all warranties and responsibility of any type for claims or expenses based on infringement by the Products or otherwise of any intellectual property right.

### Buyer Remedy

Omron's sole obligation hereunder shall be, at Omron's election, to (i) replace (in the form originally shipped with Buyer responsible for labor charges for removal or replacement thereof) the non-complying Product, (ii) repair the non-complying Product, or (iii) repay or credit Buyer an amount equal to the purchase price of the non-complying Product; provided that in no event shall Omron be responsible for warranty, repair, indemnity or any other claims or expenses regarding the Products unless Omron's analysis confirms that the Products were properly handled, stored, installed and maintained and not subject to contamination, abuse, misuse or inappropriate modification. Return of any Products by Buyer must be approved in writing by Omron before shipment. Omron Companies shall not be liable for the suitability or unsuitability or the results from the use of Products in combination with any electrical or electronic components, circuits, system assemblies or any other materials or substances or environments. Any advice, recommendations or information given orally or in writing, are not to be construed as an amendment or addition to the above warranty.

See http://www.omron.com/global/ or contact your Omron representative for published information.

### Limitation on Liability; Etc

OMRON COMPANIES SHALL NOT BE LIABLE FOR SPECIAL, INDIRECT, INCIDENTAL, OR CONSEQUENTIAL DAMAGES, LOSS OF PROFITS OR PRODUCTION OR COMMERCIAL LOSS IN ANY WAY CONNECTED WITH THE PRODUCTS, WHETHER SUCH CLAIM IS BASED IN CONTRACT, WARRANTY, NEGLIGENCE OR STRICT LIABILITY.

Further, in no event shall liability of Omron Companies exceed the individual price of the Product on which liability is asserted.

### **Application Considerations**

#### Suitability of Use

Omron Companies shall not be responsible for conformity with any standards, codes or regulations which apply to the combination of the Product in the Buyer's application or use of the Product. At Buyer's request, Omron will provide applicable third party certification documents identifying ratings and limitations of use which apply to the Product. This information by itself is not sufficient for a complete determination of the suitability of the Product in combination with the end product, machine, system, or other application or use. Buyer shall be solely responsible for determining appropriateness of the particular Product with respect to Buyer's application, product or system. Buyer shall take application responsibility in all cases.

NEVER USE THE PRODUCT FOR AN APPLICATION INVOLVING SERIOUS RISK TO LIFE OR PROPERTY WITHOUT ENSURING THAT THE SYSTEM AS A WHOLE HAS BEEN DESIGNED TO ADDRESS THE RISKS, AND THAT THE OMRON PRODUCT(S) IS PROPERLY RATED AND INSTALLED FOR THE INTENDED USE WITHIN THE OVERALL EQUIPMENT OR SYSTEM.

#### **Programmable Products**

Omron Companies shall not be responsible for the user's programming of a programmable Product, or any consequence thereof.

### Disclaimers

#### Performance Data

Data presented in Omron Company websites, catalogs and other materials is provided as a guide for the user in determining suitability and does not constitute a warranty. It may represent the result of Omron's test conditions, and the user must correlate it to actual application requirements. Actual performance is subject to the Omron's Warranty and Limitations of Liability.

#### Change in Specifications

Product specifications and accessories may be changed at any time based on improvements and other reasons. It is our practice to change part numbers when published ratings or features are changed, or when significant construction changes are made. However, some specifications of the Product may be changed without any notice. When in doubt, special part numbers may be assigned to fix or establish key specifications for your application. Please consult with your Omron's representative at any time to confirm actual specifications of purchased Product.

#### **Errors and Omissions**

Information presented by Omron Companies has been checked and is believed to be accurate; however, no responsibility is assumed for clerical, typographical or proofreading errors or omissions.

# Contents

| Terr | Ferms and Conditions Agreement3 |                                          |    |  |  |
|------|---------------------------------|------------------------------------------|----|--|--|
|      | W                               | arranty, Limitations of Liability        | 3  |  |  |
|      | A                               | oplication Considerations                | 4  |  |  |
|      | D                               | sclaimers                                | 4  |  |  |
| Rela | ated Man                        | uals                                     | 6  |  |  |
| 1    | Outline                         |                                          | 7  |  |  |
| 2    | NJ/NX-s                         | eries Troubleshooter Functions           | 8  |  |  |
|      | 2                               | 1 Controller Events and User Events      | 8  |  |  |
|      | 2                               | 2 Active Events and Event Logs           | 8  |  |  |
|      | 2                               | 3 Registering User Events                | 9  |  |  |
| 3    | Descrip                         | tion on Event Screens                    | 11 |  |  |
|      | 3-                              | 1 Active Events                          | 11 |  |  |
|      | 3                               | 2 Event Logs                             | 15 |  |  |
| 4    | Procedu                         | ire to Start Up the NJ/NX Troubleshooter | 19 |  |  |
| Rev  | ision His                       | tory                                     | 20 |  |  |

# **Related Manuals**

| Cat.No. | Model                                                  | Manual Name                                                        |
|---------|--------------------------------------------------------|--------------------------------------------------------------------|
| W504    | SYSMAC-SE2                                             | Sysmac Studio Version 1 Operation Manual                           |
| V117    | NA5-15Waaaa<br>NA5-12Waaaa<br>NA5-9Waaaa<br>NA5-7Waaaa | NA-series Programmable Terminal Hardware User's<br>Manual          |
| V118    | NA5-15Waaaa<br>NA5-12Waaaa<br>NA5-9Waaaa<br>NA5-7Waaaa | NA-series Programmable Terminal Software User's<br>Manual          |
| V119    | NA5-15Waaaa<br>NA5-12Waaaa<br>NA5-9Waaaa<br>NA5-7Waaaa | NA-series Programmable Terminal Device Connection<br>User's Manual |
| V120    | NA5-15Waaaa<br>NA5-12Waaaa<br>NA5-9Waaaa<br>NA5-7Waaaa | NA-series Programmable Terminal Startup Guide                      |

### The following manuals are related to this manual.

# 1 Outline

The troubleshooter function displays on the NA unit the controller errors of the CPU or other units, with the use of the NJ/NX-series CPU unit's function to monitor errors.

The troubleshooter screens are installed in the NA unit system. Thus, there is no need at all for the users to create the conventional alarm screens using the graphic tool (i.e. to perform the settings on Sysmac Studio) for NA. Moreover, the contents that are to be displayed as "User Events" are to be registered in advance in "Event Settings" in Sysmac Studio, which eliminates the need for setting alarms in the NA tool.

| NJ/NX Troubleshooter 10/9/2015 9:08:10 AM |                   |                  |            |                   |          |  |  |
|-------------------------------------------|-------------------|------------------|------------|-------------------|----------|--|--|
| Active Events                             | Event Log         | s                |            |                   |          |  |  |
| Controller Events                         | Us                | er Events        |            |                   | Back     |  |  |
| Filter                                    | CPU Unit / System |                  | Chang      | ge Update         |          |  |  |
| Date/Time                                 | Event Level       | Event Source     | Event Code | Event Name        | -        |  |  |
| 10/9/2015 9:19:47 AM                      | Information       | EtherNet/IP - Co | 0x94080000 | IP Address Fixed  |          |  |  |
| 10/9/2015 9:19:47 AM                      | Information       | EtherNet/IP - Co | 0x94050000 | Link Detected     |          |  |  |
| 10/9/2015 9:19:47 AM                      | Information       | PLC              | 0x90130000 | Operation Started |          |  |  |
| 10/9/2015 9:19:43 AM                      | Information       | PLC              | 0x90110000 | Power Turned ON   |          |  |  |
| 10/8/2015 5:41:50 PM                      | Information       | PLC              | 0x90120000 | Power Interrupted |          |  |  |
| 10/8/2015 1:49:46 PM                      | Information       | EtherNet/IP - Co | 0x94080000 | IP Address Fixed  |          |  |  |
| 10/8/2015 1:49:46 PM                      | Information       | EtherNet/IP - Co | 0x94050000 | Link Detected     |          |  |  |
| 10/8/2015 1:49:46 PM                      | Information       | PLC              | 0x90130000 | Operation Started | -        |  |  |
|                                           |                   |                  |            | Sho               | w Detail |  |  |
| Screen Shot                               | Save              | to File          | Log        | Clear             |          |  |  |
| RUN NJ_1 (192.16                          | 58.250.1)         |                  |            |                   |          |  |  |

<NJ/NX Troubleshooter for NA>

Sysmac Studio also has the same troubleshoot function as that of the NA unit. Selecting [Tools]-[Troubleshooting...]-[Controller Event Log] displays the screen shown below.

| <sysmac< th=""><th>Studio</th><th>Troubleshooter&gt;</th></sysmac<> | Studio | Troubleshooter> |
|---------------------------------------------------------------------|--------|-----------------|
|---------------------------------------------------------------------|--------|-----------------|

| Troubleshooting                                                                                                    |                                                                                                    |                                                                                                    |                                                                                                    |                                                                                                    |                                                                                                    |                                                                                                    |                                                                                                    |
|----------------------------------------------------------------------------------------------------|----------------------------------------------------------------------------------------------------|----------------------------------------------------------------------------------------------------|----------------------------------------------------------------------------------------------------|----------------------------------------------------------------------------------------------------|----------------------------------------------------------------------------------------------------|----------------------------------------------------------------------------------------------------|----------------------------------------------------------------------------------------------------|
| Controller Errors × Controller Even                                                                                                    | t Log                                                                                                    | × User-defined E                                                                                                    | rors 🗙 l                                                                                                    | Jser-defined Event Lo                                                                                                    | g ×                                                                                                    |                                                                                                    |                                                                                                    |
| Select the Display Target                                                                                                    | Entry  <br>0530 22<br>0518 2<br>0509 2<br>0509 2<br>0500 2<br>0494 22<br>0494 22<br>0498 22<br>0494 22<br>0494 22<br>0470 2<br>0470 2<br>0464 22<br>0458 22<br>0458 22 | Time<br>015/10/06 14:45:(<br>015/09/28 14:33:<br>015/09/28 14:30:<br>015/09/18 14:00:<br>015/09/11 13:43:<br>015/09/10 11:34:<br>015/09/10 11:34:<br>015/09/10 11:34:<br>015/09/09 13:24:<br>015/09/09 13:24:<br>015/09/09 10:43:<br>015/09/09 10:43: | Level<br>Cobservation<br>Cobservation<br>Cobservat | Source<br>EtherNet/IP<br>EtherNet/IP<br>EtherNet/IP<br>EtherCAT Master<br>EtherCAT Master<br>EtherCAT Master<br>EtherCAT Master<br>EtherCAT Master<br>EtherCAT Master<br>EtherCAT Master<br>EtherCAT Master<br>EtherNet/IP<br>EtherNet/IP | Source Details<br>Communications port<br>Communications port<br>Communications port<br>Communications port<br>Communications port<br>Communications port<br>Communications port<br>Communications port<br>Communications port<br>Communications port<br>Communications port<br>Communications port<br>Communications port | Event Name<br>Link OFF Detected<br>Link OFF Detected<br>Link OFF Detected<br>Link OFF Error<br>Link OFF Error<br>Link OFF Error<br>Link OFF Error<br>Link OFF Error<br>Link OFF Detected<br>Link OFF Detected<br>Link OFF Detected<br>Link OFF Detected<br>Link OFF Detected<br>Link OFF Detected | Ev           DX           OX           OX |
| Uspage Information<br>System Event Log<br>Access Event Log<br>Level<br>Major fault<br>Major fault<br>Minor fault<br>Observation<br>Information | 0446 20<br>Details<br>Attached<br>Attached<br>Attached<br>Attached                                                                                                    | 015/09/08 10:00:1<br>A Li<br>[Car<br>(1)<br>information 1<br>information 2<br>information 3<br>information 4<br>Display Switch                                                                                                    | APartial fault k OFF state occur se] The Ethernet cable                                                                                                    | EtherCAT Master<br>red.<br>is broken betweer                                                                                                    | Communications port                                                                                                    | Link OFF Error                                                                                                    |                                                                                                    |
| 568 events                                                                                                    | Last                                                                                                    | data logged at 201                                                                                                    | 5/10/09 9:26:22                                                                                                    |                                                                                                    |                                                                                                    |                                                                                                    |                                                                                                    |

# 2 NJ/NX-series Troubleshooter Functions

The troubleshooter function allows you to confirm the "user-defined errors" and "errors occurred in the controller or anywhere in the internal devices", the contents of the event logs, and the countermeasures against the errors. This function is only available when connected to the NJ/NX-series controllers.

# 2-1 Controller Events and User Events

On the Troubleshooter screen, you can confirm the active events and event logs for the "Controller Events" as well as "User Events".

### 1. User Events/User Event Logs

These are the errors and event logs that can be defined by the users with Sysmac Studio. The users can also specify detailed information such as countermeasures against troubles.

The errors caused by "instruction to cause a user error (SetAlarm)" or "instruction to generate user information (Setinfo)" are displayed on the NA unit.

Register the errors (events) to display in Sysmac Studio. (See next page.)

In and after NARuntime Ver.1.03, only for the user events, the detailed display can be switched to a previously prepared screen (the function equivalent to NS).

### 2. Controller Events/Controller Event Logs

These are the fixed errors and event logs included in the NJ/NX-series controllers. The users therefore cannot edit them.

The errors that occurred in the CPU units, NX-series slave terminals, EtherCAT slaves, CJ units, or other devices are to be reported from the controller to the NA.

# 2-2 Active Events and Event Logs

When you start up the NJ/NX Troubleshooter, the following screen appears. You can switch the display between "Active Events" and "Event Logs" by the tabs enclosed in the  $I_{--}$  red dashed-line rectangle as shown below.

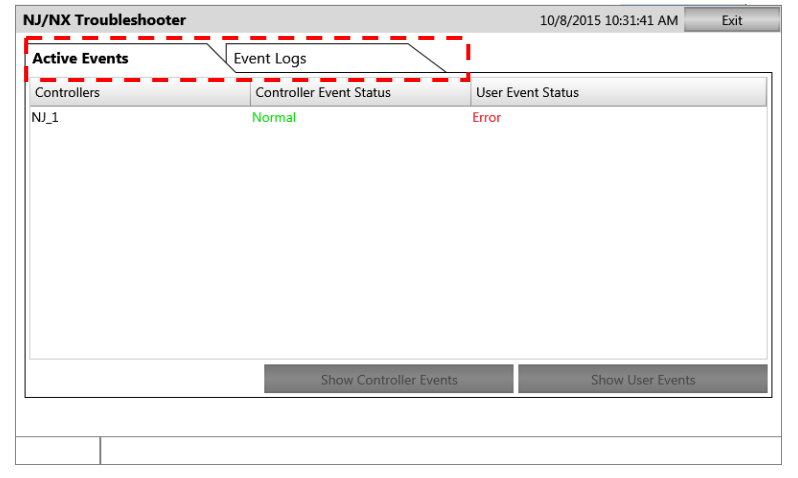

"Error" appears if there is an error. If there is no error, "Normal" appears.

## 2-3 Registering User Events

Register the contents of the errors that are displayed on the User Events screen in the Sysmac Studio for the NJ/NX controller.

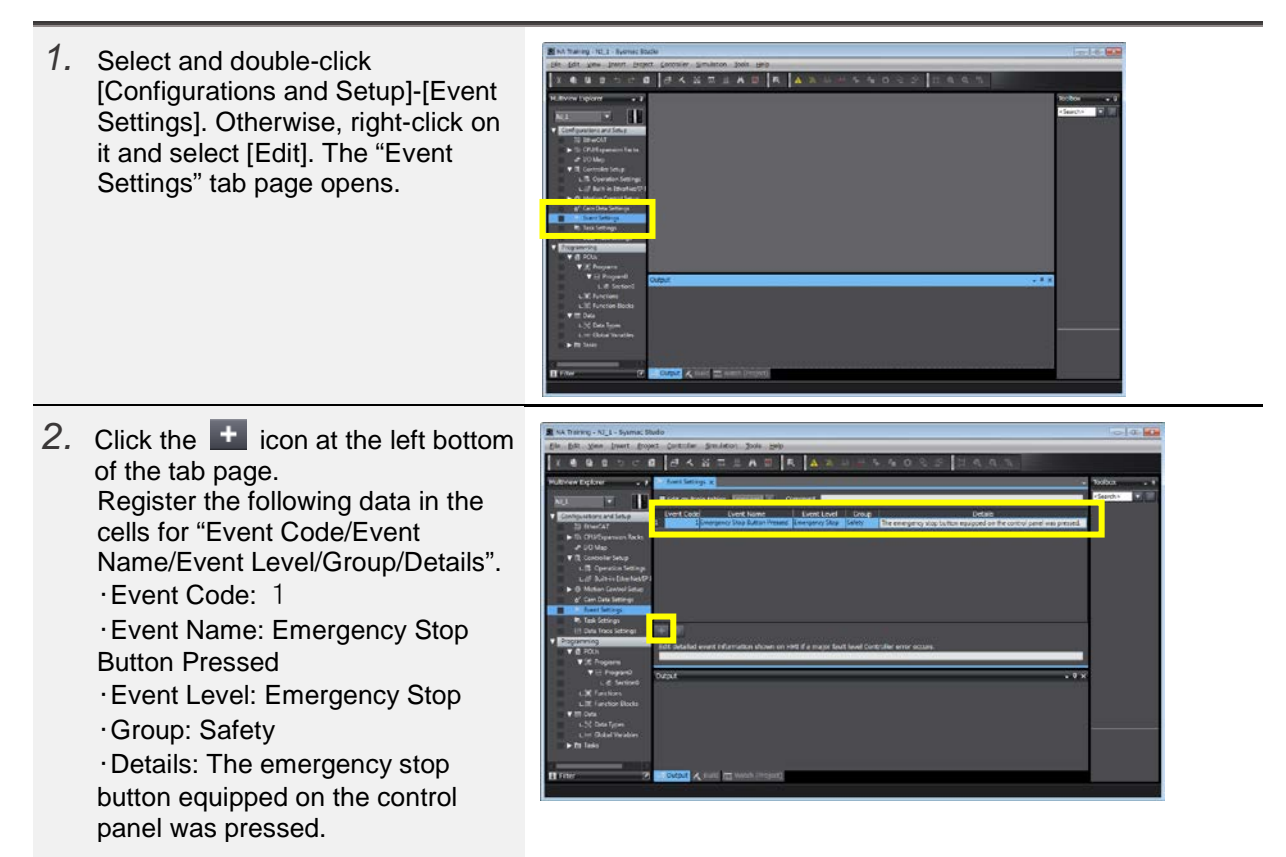

3. If you create an Excel file like the one shown on the right, you can directly copy and paste the contents to register them in "Event Settings". Note: Do not copy the header of each column (i.e. Event Code, Event Name, etc.).

Reference: Excel "event.xlsx"

Copy the contents of the Excel file and paste them in "Event Settings".

| nt Code | Event Name                            | Event Lavel    | Group         | Details                                                                                                    |
|---------|---------------------------------------|----------------|---------------|----------------------------------------------------------------------------------------------------|
| 1       | Snergenov Stop Button Pressed         | Emergency Stop | Safety        | The emergency stop button evaluated on the slicer was pressed.<br>Fully onsure anothy and invastigate the cause. Then, reset the emergency<br>stop button after recovery.  |
| 2       | Sear Evergency Stop Button<br>Pressed | Evergency Stop | Safety        | The emergency stop button on the mar side was pressed.<br>Fully ensure safety and investigate the cause. Then, reset the external<br>emergency stop button after recovery. |
| 3       | Uppermost Link Switch Activated       | Emergency Stop | Safety        | The activation of the uppermost limit switch was detected.<br>Fully ensure sefety and investigate the cause. Then, reset the uppermost<br>limit switch after recovery.     |
| 4       | Bolier 1 Abnormal High<br>Temperature | Emergency Stop | Utility       | The temperature of Solier 1 is rising.<br>Fully ensure safety and investigate the cause of the rising temperature.                                                         |
| 5001    | NJ2 Communication Error               | \$700          | Control Panel | Communications error occurred between NUL2 and sub caulking machine.<br>Fully ensure softsty and investigate the cause. Then, restore the<br>communication.                |
| 5002    | Uit 1 Entered in Parking Node         | Stop           | Lift          | Uft 1 ontared the parking mode.<br>Fully ensure softry and investigate the cause. Then make it to the<br>overstion mode.                                                   |
| 5008    | Lift 1 Stopped                        | Stop           | Uft           | LPt 1 stopped<br>Fully ensure sefety and investigate the cause. Then restore operation.                                                                                    |
| 5004    | Lift 1 Exceeded Upper Limit Speed     | \$76p          | Lift          | The speed of Lift 1 exceeded 15m/min.<br>Fully ensure sefety and stop the lift at the nearest floor.                                                                       |
| 40008   | Out of Service for Adjustment         | Operation      | Mode          | Currently out of service for adjustment.<br>Use another elevator.                                                                                                    |
| 40002   | Deer Opened                           | Operation      | Mode          | The door open button was pressed.<br>The door is opened for a minute. You can close the door when pressing<br>the Close button.                                            |
| 40003   | Air Cleaning Underway                 | Operation      | Mode          | The contaminant level inside the eculpment is rising.<br>Air inside the equipment is currently cleaned. Wait for a white,                                                  |
| 40004   | In Energy Saving Mode                 | Operation      | Mode          | The equipment entered the energy saving mode.                                                                                                    |

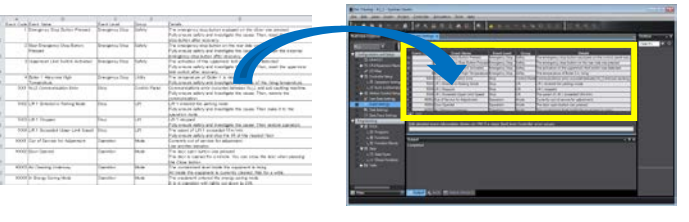

- 5. The contents of the Excel file are now pasted in "Event Settings".
   Image: Image: Image
  - 7. Enter the "Event Code" number that is set in "Event Settings" in "AlarmNumber" or "InfoNumber", and set "AlarmSetTrigger" or "InfoSetTrigger" to True. The corresponding error appears on the NA.

| 1 | AlarmSetTrigger |     |               | EN    | SetAlarm | ENO |                 |
|---|-----------------|-----|---------------|-------|----------|-----|-----------------|
|   |                 | (4) | AlarmNumber   | Code  |          |     | Enter Variable  |
|   |                 | (0) | AlmAddinfo1   | Info1 |          |     |                 |
|   |                 | (0) | AlmAddinfo2   | Info2 |          |     |                 |
| 2 | InfoSettrigger  |     |               | EN    | SetInfo  | ENO |                 |
|   |                 | (0) | InfoNumber-   | Code  |          |     | —Enter Variable |
|   |                 | (0) | Infoaddinfo1— | Info1 |          |     |                 |
|   |                 | (0) | InfoAddInfo2— | Info2 |          |     |                 |
|   |                 |     |               |       |          |     | 1               |

# **3** Description on Event Screens

# 3-1 Active Events

# Displays the currently raised "Controller Events" and "User Events".

"Error" appears when an error has occurred. "Normal" is displayed in the normal status.

| NJ/NX Trouble | eshooter          |                         | 10/23/2015 6:05:44 AM Exit |    |  |
|---------------|-------------------|-------------------------|----------------------------|----|--|
| Active Events | ; Ev              | ent Logs                |                            |    |  |
| Controllers   |                   | Controller Event Status | User Event Status          |    |  |
| NJ_1          |                   | Error                   | Normal                     |    |  |
|               |                   |                         |                            |    |  |
|               |                   |                         |                            |    |  |
|               |                   |                         |                            |    |  |
|               |                   |                         |                            |    |  |
|               |                   |                         |                            |    |  |
|               |                   |                         |                            |    |  |
|               |                   |                         |                            |    |  |
|               |                   |                         |                            |    |  |
|               |                   | Show Controller Events  | Show User Event            | ts |  |
|               |                   |                         |                            |    |  |
| RUN NJ        | 1 (192.168.250.1) |                         |                            |    |  |

To confirm the contents of the currently raised errors, select the controller (to highlight it light blue) and press either "Show Controller Events" or "Show User Events".

## Active Events – Controller Events

When "Error" appears in the Controller Event Status column on the "Active Events" tab, it means that an error has occurred in the controller. Check for the currently occurring errors following the procedure below.

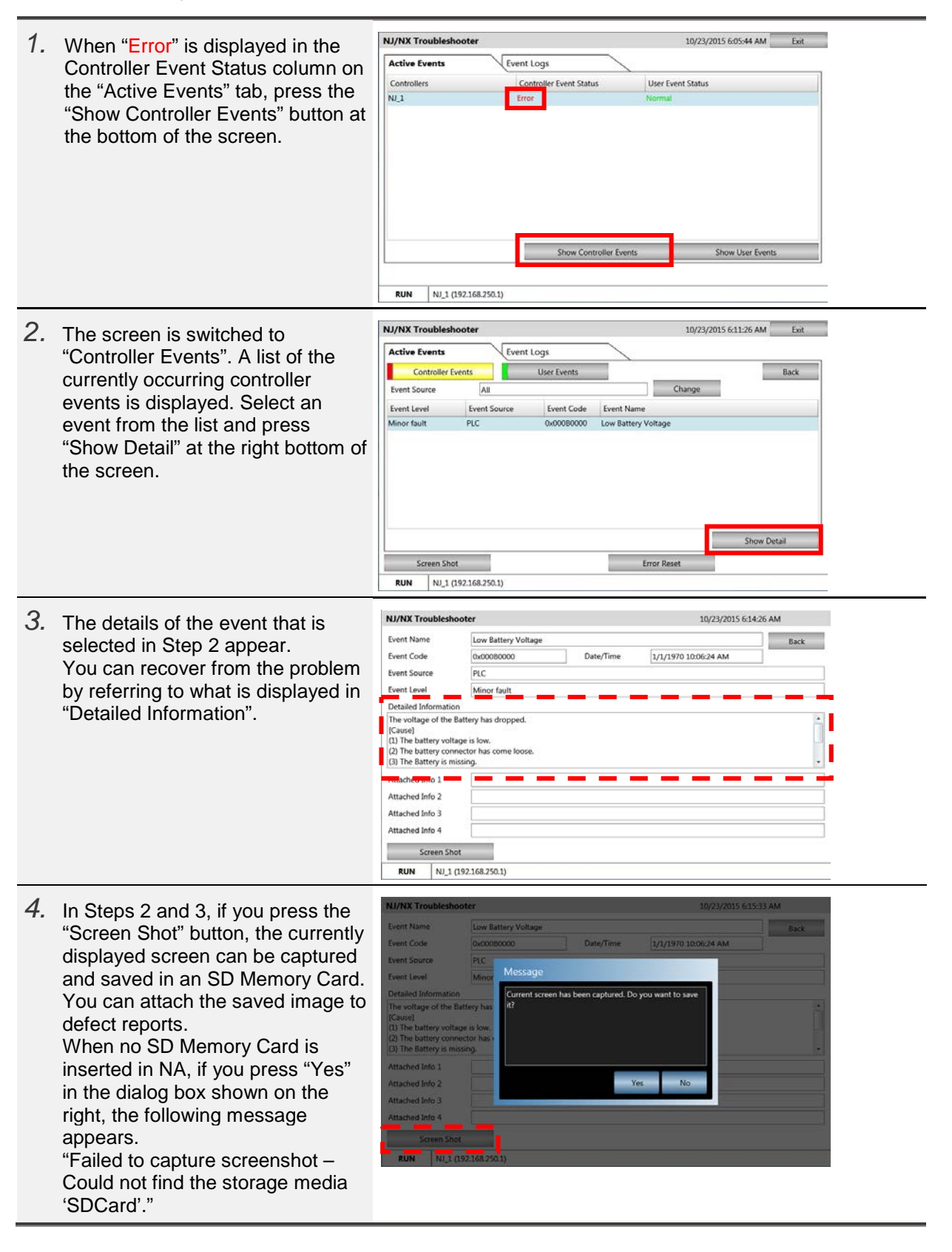

## Active Events – User Events

When "Error" appears in the User Event Status column on the "Active Events" tab, it means that at least one of the errors created in Step 5 in Section 2-3 has occurred. Check for the currently occurring errors following the procedure below.

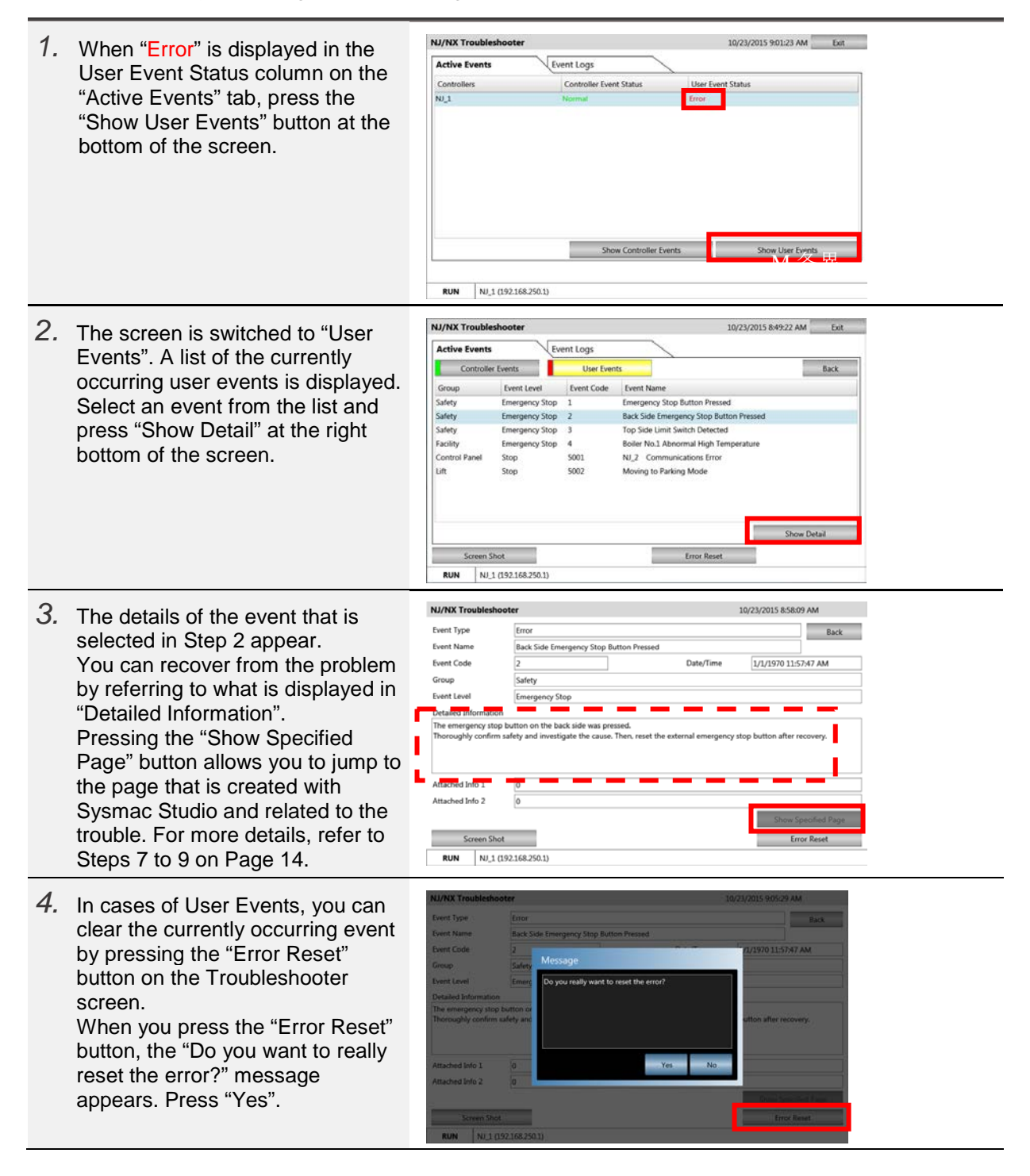

| 5. | The "The error was reset<br>successfully." Message appears.<br>Press "OK" and then "Back" at the<br>top right of the screen.                                                                                                    | NJ/XX Treublechooter     -0/23/2015 905/29 AM.       Event Type     Event Type       Event Same     Back Side Einergency Stop Button Pressed       Event Code     3       Event Code     3       Event Code     3       Event Code     3       Event Code     3       Event Code     3       Event Code     3       Event Code     3       Event Code     3       Event Code     3       Event Code     3       Event Code     3       Event Code     4       Event Code     4       Event Code     4       Event Code     4       Event Code     4       Event Code     4       Event Code     4       Event Code     4       Event Code     4       Event Code     4       Event Code     4       Event Code     4       Event Sold     4       Event Sold     4       Event Sold     5       Event Sold     5       Event Sold     5       Event Sold     5       Event Sold     5       Event Sold     5       Event Sold     5       Event S                                                                                                    |
|----|----------------------------------------------------------------------------------------------------|----------------------------------------------------------------------------------------------------|
| 6. | On the "Active Events" screen, you<br>will find that the event you just<br>cleared has been deleted.                                                                                                    | NJ/NX Troubleshooter     10/23/2015 91006 AM     Ext       Active Events     Event Logs     Event Logs       Controller Events     User Events     Back       Safety     Emergency Stop 1     Emergency Stop Event Name       Safety     Emergency Stop 3     Top Safe Lind's Match Detected       Facility     Emergency Stop 4     Boiler No.1 Abnormal High Temperature       Control Panel     Stop     5001     N.2 Communications Error       Uit     Stop     5002     Moving to Parking Mode       Steven Stot       Error Reset                                                                                                    |
| 7. | As described in Step 3, if you<br>press the "Show Specified Page"<br>button in the Details screen of the<br>user event, the page created with<br>Sysmac Studio can be displayed.<br>You can specify the page from<br>[HMI]-[Controller Events]-[User<br>Events] on Sysmac Studio, as<br>described in Step 8 below. | NJ/NX Troubleshooter     10/23/2015 85809 AM       Event Type     Error     Back       Event Name     Back Side Emergency Stop Euton Pressed     Back       Event Code     2     Date/Time     1/2/3701 1:5747 AM       Group     Safety     Emergency Stop     Date/Time       Event Lovel     Emergency Stop     Date/Time     1/2/3701 1:5747 AM       Group     Safety     Emergency Stop     Date/Time       Event Lovel     Emergency Stop     Date/Time     Date/Time       Detailed Information     Date/Time     Information     Information       Attached Info 1     0     Information     Information       Attached Info 1     0     Information     Information       Screen Shot     Entor Reset     Entor Reset       Null (19218a2501)     Entor Reset     Entor Reset                                                                                                    |
| 8. | Specify the page related to the<br>Troubleshooter as below.<br>Select [HMI]-[Controller<br>Events]-[User Events], and<br>right-click on the edit pane of "User<br>Events" and select [Add].                                                                                                    | NA Training - NA_1 - Sysmac Studio         Elle Edit View Insert Project HMI Simulation Tools Help         X       Image: State State St |
| 9. | Add in [Event Code] the code of<br>the event for which to display the<br>related page, and enter in<br>[Troubleshooter Associated Page]<br>the name of the page to display.<br>The [Event Code] represents the<br>code that is assigned in [Event<br>Settings] in Step 5 on Page 10.                               | Alarm_Display       Emerstop       User Events       ×         Controller:       NJ_1       ▼         Event Code       Event Name/Comment       Track lask nation Accessing and Page         1       mergency Stop Button Pressed       Emerstop         2       lear Emergency Stop Button Presset       Rear_emerStop                                                                                                    |
|    | With the settings shown on the<br>right, when you press [ Show<br>Specified Page ] on the User<br>Events Details screen of<br>Troubleshooter, the [Emerstop]<br>page appears.                                                                                                    | In [Event Name/Comment], the ones set in [Event Name]<br>in Step 5 on Page 10 are automatically displayed.                                                                                                    |

3-2 Event Logs

# Displays the "Controller Events" and "User Events" that have been raised so far.

"Yes" appears when the event log is not cleared. "No" appears when it is cleared.

| NJ/NX Tro   | ubleshooter          |                         |            | 10/23/2015 9:27:28 AM | Exit |  |
|-------------|----------------------|-------------------------|------------|-----------------------|------|--|
| Active Eve  | ents                 | Event Logs              | <u> </u>   |                       |      |  |
| Controllers |                      | Controller Event Status | User E     | User Event Status     |      |  |
| NJ_1        |                      | No                      | Yes        |                       |      |  |
|             |                      |                         |            |                       |      |  |
|             |                      |                         |            |                       |      |  |
|             |                      |                         |            |                       |      |  |
|             |                      |                         |            |                       |      |  |
|             |                      |                         |            |                       |      |  |
|             |                      |                         |            |                       |      |  |
|             |                      |                         |            |                       |      |  |
|             |                      |                         |            |                       |      |  |
|             |                      | Show Control            | ler Events | Show User Even        | ts   |  |
|             |                      |                         |            |                       |      |  |
| RUN         | NJ_1 (192.168.250.1) |                         |            |                       |      |  |

To confirm the contents of the errors that have been raised so far, select the controller (to highlight it light blue) and press either "Show Controller Events" or "Show User Events".

## Event Logs – Controller Events

When "Yes" appears in the Controller Event Status column on the "Event Logs" tab, it means that there is a log of the errors that have occurred so far in the controller. Check for the log following the procedure below.

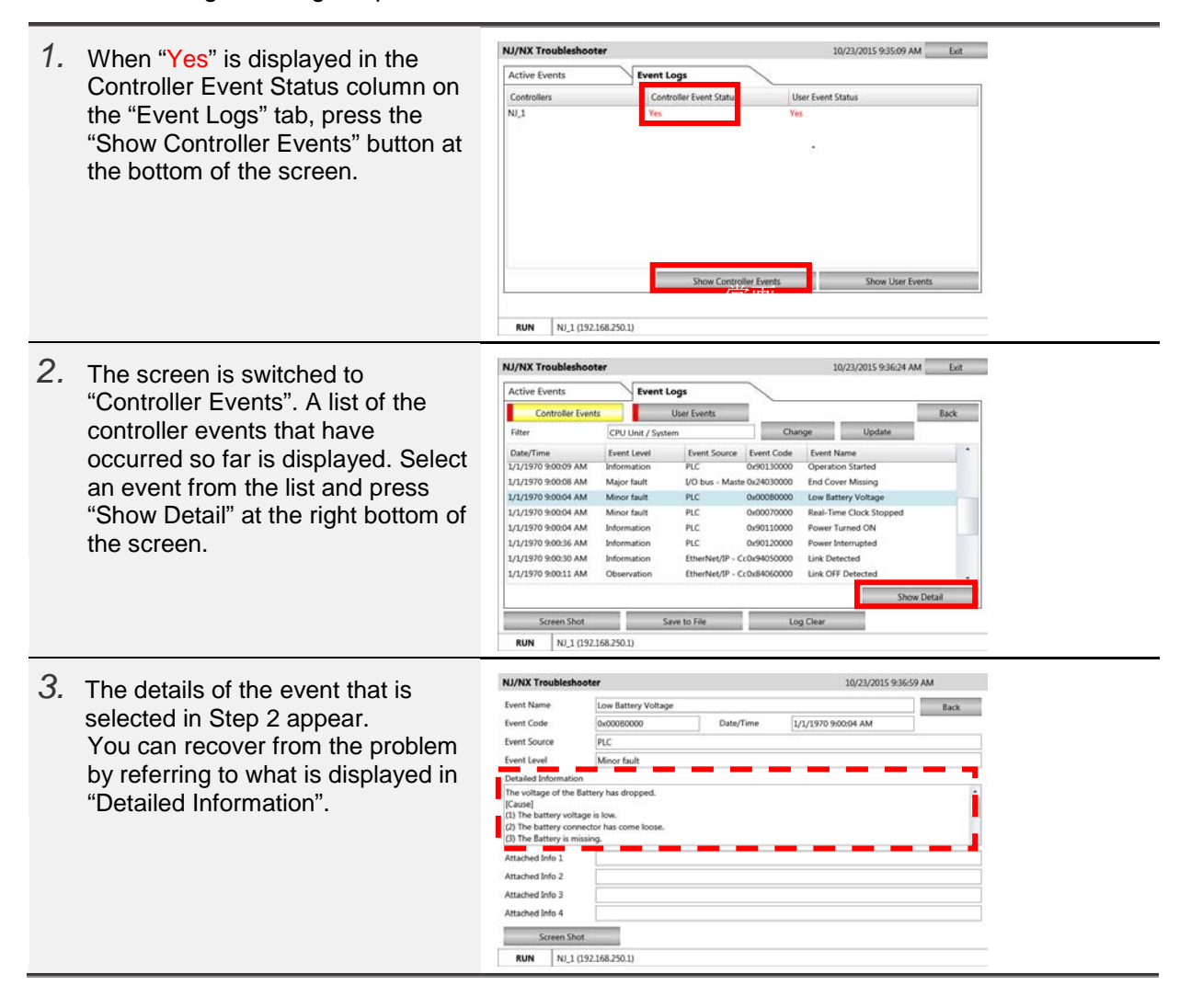

### Event Logs – User Events

When "Yes" appears in the User Event Status column on the "Event Logs" tab, it means that there is a log of the errors created in Step 5 in Section 2-3 (on Page 10). Check for the log following the procedure below.

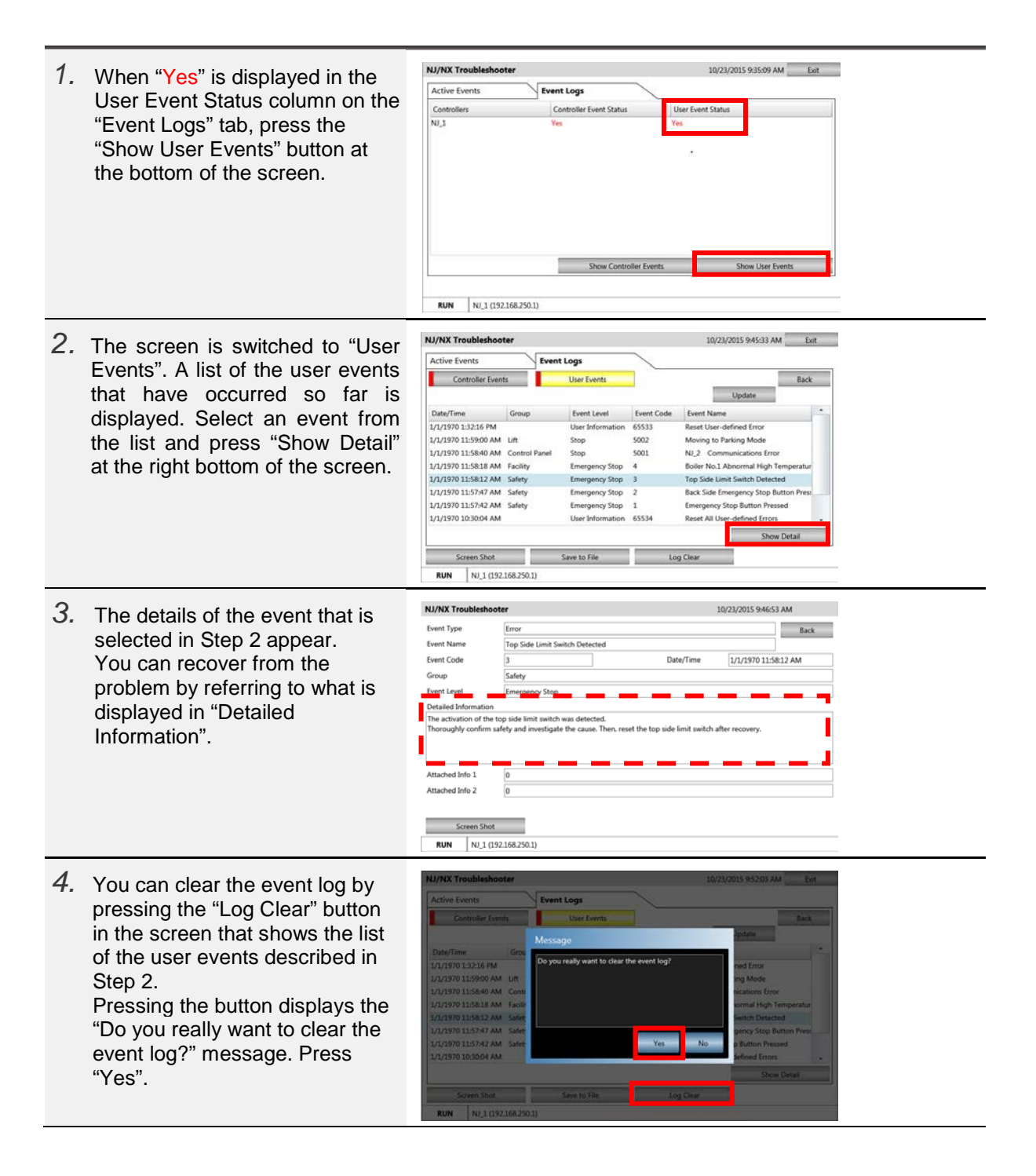

5. The "The event log was cleared successfully." message appears. Press "OK" and then "Back" at Event Log the top right of the screen. 10/13/2015 9:57:55 AM Exit NJ/NX Troubleshooter 6. The "User Events" screen Event Logs Active Events appears. You will find that the Controller Events Back User Ev user event has been cleared. Event L Press the "Back" button to show the "Event Logs" screen. Screen Shot Save to File RUN NJ\_1 (192.168.250.1) NJ/NX Troubleshooter 10/13/2015 10:01:00 AM Exit 7. The "Yes" sign that appeared in Active Events Event Logs the User Event Status column as Controllers described in Step 1 is now changed to "No". Show Controller Events Show User Events RUN NJ\_1 (192.168.250.1)

# 4 Procedure to Start Up the NJ/NX Troubleshooter

There are three methods to start up the NJ/NX Troubleshooter as described below.

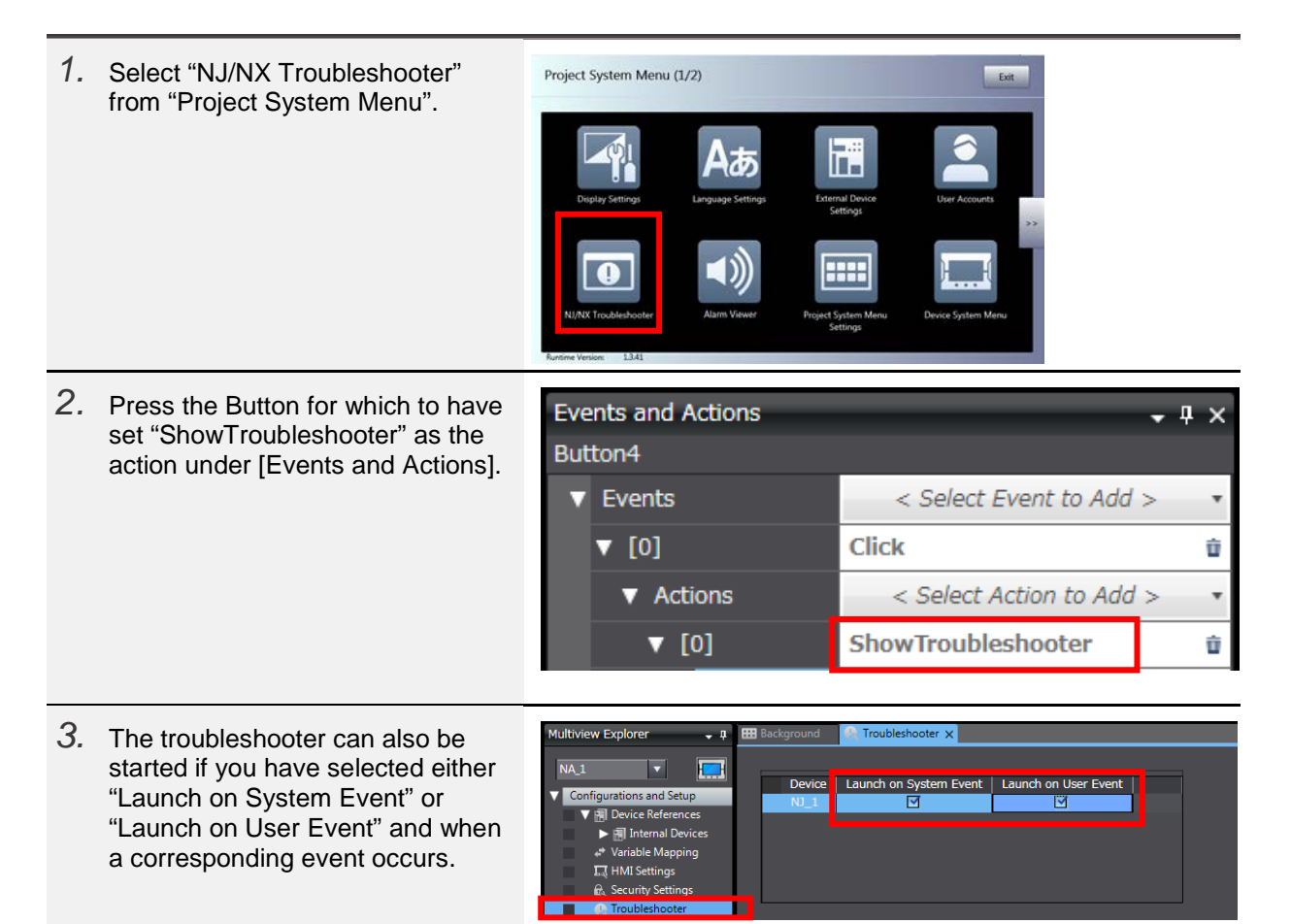

# **Revision History**

| Revision code | Date          | Revised content                      |  |  |
|---------------|---------------|--------------------------------------|--|--|
| 01            | October 2015  | Original production                  |  |  |
| 02            | December 2018 | Correction of related manual numbers |  |  |

Note: Do not use this document to operate the Unit.

#### OMRON Corporation Industrial Automation Company Tokyo, JAPAN

#### Contact: www.ia.omron.com

Regional Headquarters OMRON EUROPE B.V. Wegalaan 67-69, 2132 JD Hoofddorp The Netherlands Tel: (31)2356-81-300/Fax: (31)2356-81-388

OMRON ASIA PACIFIC PTE. LTD. No. 438A Alexandra Road # 05-05/08 (Lobby 2), Alexandra Technopark, Singapore 119967 Tel: (65) 6835-3011/Fax: (65) 6835-2711

OMRON ELECTRONICS LLC 2895 Greenspoint Parkway, Suite 200 Hoffman Estates, IL 60169 U.S.A Tel: (1) 847-843-7900/Fax: (1) 847-843-7787

OMRON (CHINA) CO., LTD. Room 2211, Bank of China Tower, 200 Yin Cheng Zhong Road, PuDong New Area, Shanghai, 200120, China Tel: (86) 21-5037-2222/Fax: (86) 21-5037-2200 Authorized Distributor:

© OMRON Corporation 2015 All Rights Reserved. In the interest of product improvement, specifications are subject to change without notice.

Cat. No. V423-E1-02